# Anleitung zum Hochladen der erstellten Spiele auf win2day

# Schritt 1

Homepage der Lottogesellschaft www.win2day.at aufrufen

## Schritt 2

Bei Login anmelden oder einlogen, Guthaben prüfen bzw. per e-banking einzahlen

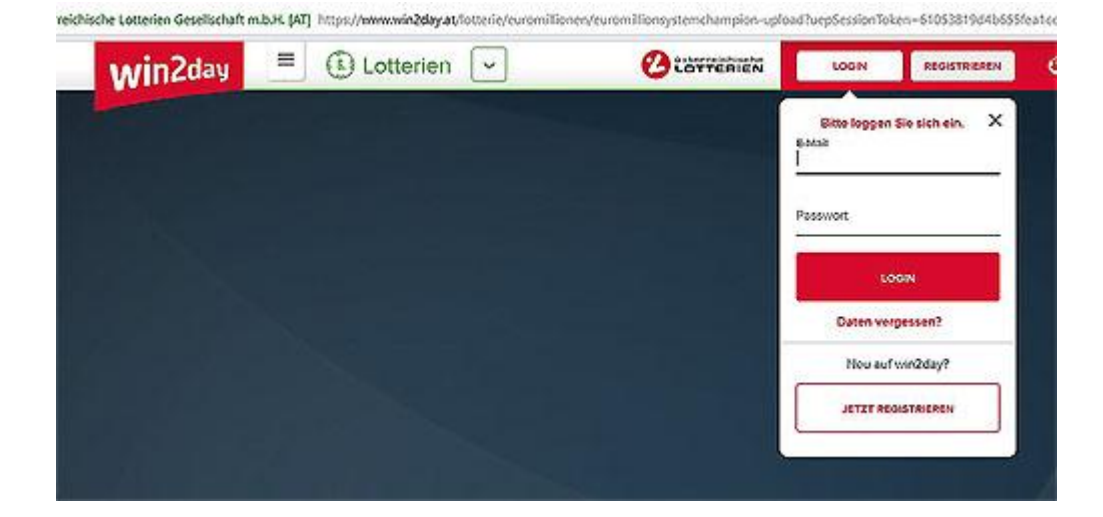

# Schritt 3

Bei suchen "System" eingeben

| yat .         | 👻 🔒 Österneichische Lotterien Gesetis _ 🖉 📗 Suchen . |                 |                  |              |               |                  |              |   |
|---------------|------------------------------------------------------|-----------------|------------------|--------------|---------------|------------------|--------------|---|
| olien Edras ? | <ul> <li>Suche - Sy Recitise</li> </ul>              | hreibpr • & Obe | rsetzen + Mehr » |              |               |                  |              | ~ |
| win2day       | Letteren                                             | (D)<br>Casiro   | ©<br>Policer     | (3)<br>Bingo | ()<br>Wettern | ()<br>Infocenter | Ø            | Q |
|               |                                                      |                 | - Andrew         | Passwort     | LOGIN         | Daten vergesson? | REGISTRIEREN |   |
|               | 100-                                                 |                 |                  | -            | -             |                  |              |   |

## Schritt 4

System Champion hochladen klicken (EuroMillionen oder Lotto)

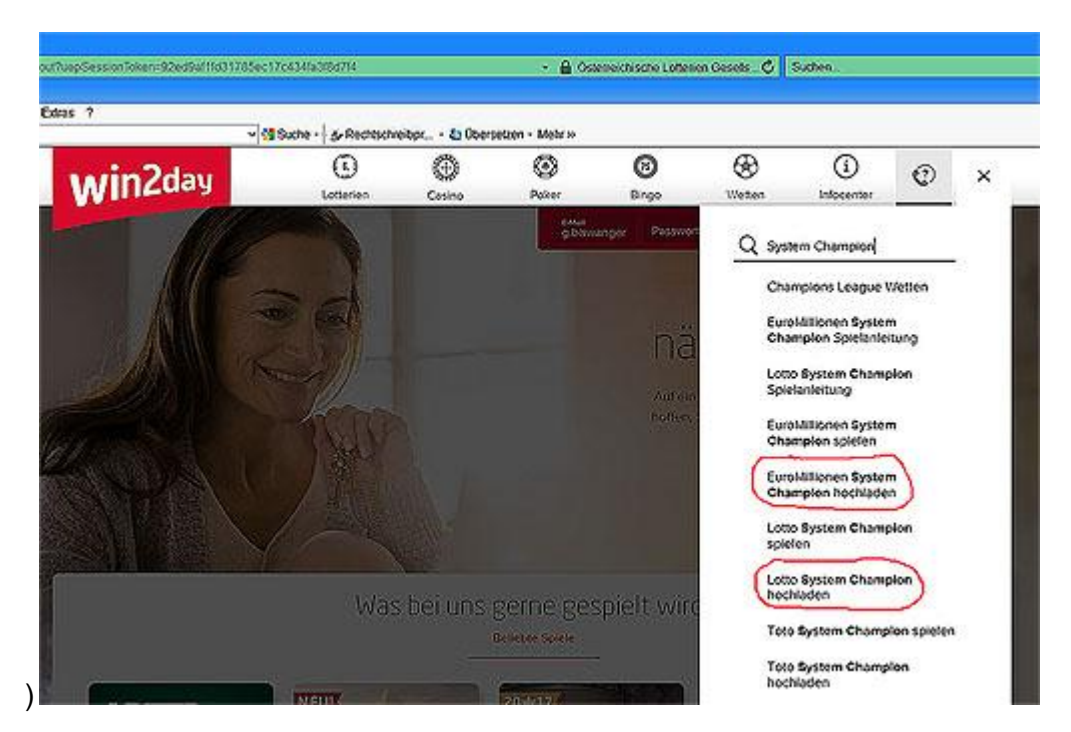

## Schritt 5

"Tippdatei auswählen" klicken, die zu spielende Datei vom PC suchen (C:\LOTTO\Export\Spiele\xxx.pcs), klicken und öffnen

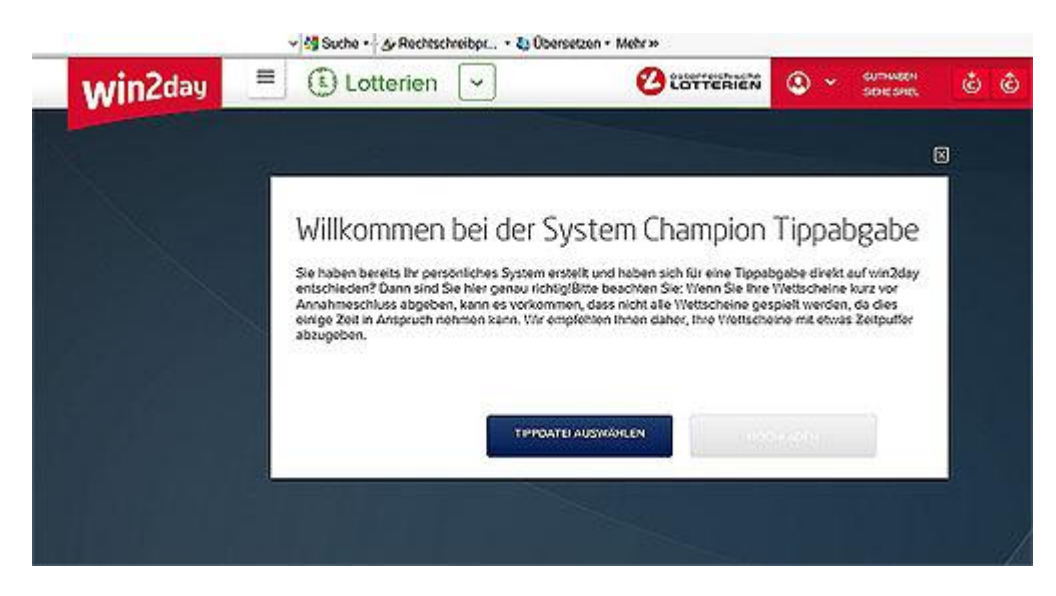

## Schritt 6

#### Hochladen klicken

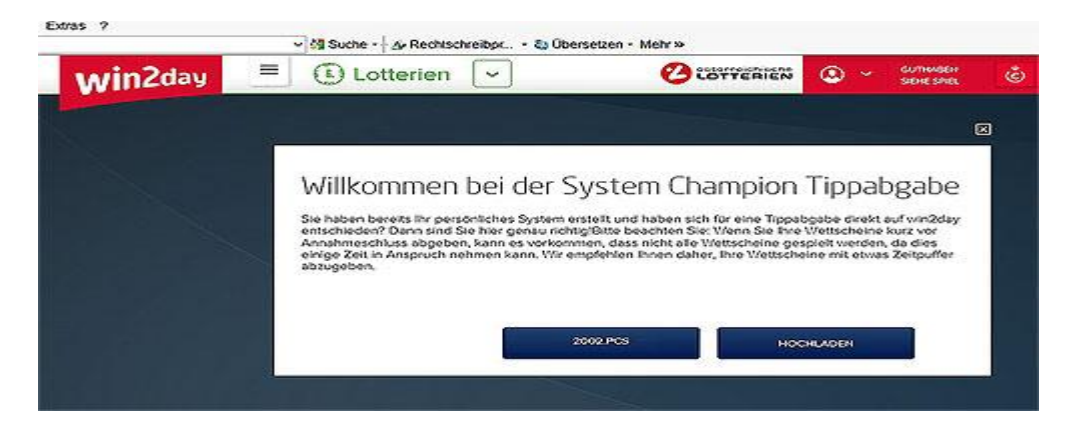

#### Schritt 7

#### Tipp abgeben klicken

| win2day | E Lotterien                                                                                                    | C LOTYERIEN O -              | RUTHGAIBER<br>REHEISPHEL |
|---------|----------------------------------------------------------------------------------------------------|------------------------------|--------------------------|
|         |                                                                                                    |                              |                          |
|         | Tippvorschau:                                                                                                    |                              |                          |
|         | Zu wenig Guthabent                                                                                                    |                              |                          |
|         | Runde:                                                                                                    | 10                           | 87                       |
|         | Annahmeschluss:                                                                                                    | Dienstag, 20.02.2018 18:30 U | Ref.                     |
|         | Dateiname:                                                                                                    | 2002.p                       | cs                       |
|         | SoleIdauer EuroMillionen:                                                                                                    | 1 Ziehung                    |                          |
|         | Spieldauer Joker:                                                                                                    | 1 Ziehung                    |                          |
|         | Anzohl der Wettscheine:                                                                                                    | _1                           |                          |
|         | Beginn mit Scheirc                                                                                                    | 1216                         |                          |
|         |                                                                                                    | Anzahl Eu                    | 10                       |
|         | EuroMillionen Tipps Insgesamt:                                                                                                    | 1 62                         | 20                       |
|         | Joker Tipps insgesam:                                                                                                    | 0 €00                        | 20                       |
|         | Guthaben:                                                                                                    | €0,I                         | 00                       |
|         | and the second second sec                                                                                                    |                              | Service (                |
|         | ANDERS TIPPOATE                                                                                                    | 4084                         |                          |
|         |                                                                                                    |                              |                          |
|         | Tep ADGEDTA                                                                                                    |                              | 2                        |
|         | HIVY MODE DEV                                                                                                    |                              |                          |
|         | 100 million (100 million (100 m | 102                          |                          |